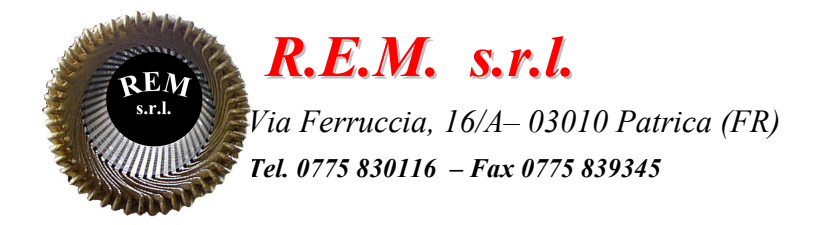

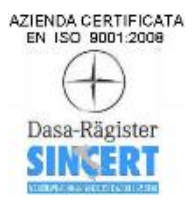

# MANUALE OPERATIVO

Sistema Controllo Fori

Commessa: 2024\_0230

Cliente: F.C.A. Fabbrica Motori Automobilistici S.r.l. Via Nazionale delle Puglie, 10 83039 Pratola Serra (Av)

## **DESCRIZIONE DEL SISTEMA**

Il sistema è stato sviluppato come stazione di controllo fori con dosatori a cadenzare i basamenti di passaggio. Con l'installazione di questa stazione nell'OP155, i programmi sviluppati in S5 sono stati convertiti in TIA PORTAL V17 implementando lo scambio di segnali con l'OP155.

La stazione ha in dotazione un pannello HMI

PU - che visualizza e controlla la stazione controllo fori.

## **ELENCO ALLARMI E MESSAGGI**

**RICHIESTA APERTURA PORTA** PORTA APERTA ZONA PU TIMEOUT APERTURA DOSATORE INGRESSO TIMEOUT CHIUSURA DOSATORE INGRESSO TIMEOUT APERTURA DOSATORE USCITA TIMEOUT CHIUSURA DOSATORE USCITA TIMEOUT DISCESA SONDE DX TIMEOUT SALITA SONDE DX TIMEOUT DISCESA SONDE SX TIMEOUT SALITA SONDE SX TIMEOUT SALITA SOLLEVATORE TIMEOUT DISCESA SOLLEVATORE PULSANTE EMERGENZA PREMUTO SU PU A\ SCATTO TERMICO ALIMENTAZIONE I/O QUADRO (22Q2) A\ SCATTO TERMICO ALIMENTAZIONE PU (22Q3) A\ SCATTO TERMICO ALIMENTAZIONE MODULO REMOTATO (22Q4) ALLARME PEZZO BLOCCATO TRA DOSATORE INGRESSO E STAZIONE CONTROLLO FORI ALLARME PEZZO SCARTO SU POSTAZIONE DI CONTROLLO TELECAMERE TIMEOUT TRASFERIMENTO DA CONTROLLO FORI A DOSATORE DS1 TIMEOUT TRASFERIMENTO DA DOSATORE DS1 A ZONA DI PRELIEVO TIMEOUT TRASFERIMENTO DA ZONA DI PRELIEVO A STAZIONE CONTROLLO TELECAMERA ALLARME PRESSIONE ARIA APERTURA DOSATORE INGRESSO NON POSSIBILE CAUSA SONDE PER CONTROLLO FORI AVANTI SALITA SOLLEVATORE NON POSSIBILE CAUSA SONDE PER CONTROLLO FORI AVANTI DISCESA SONDE DX NON POSSIBILE CAUSA SONDE SX AVANTI DISCESA SONDE SX NON POSSIBILE CAUSA SONDE DX AVANTI APERTURA DOSATORE USCITA NON POSSIBILE CAUSA SONDE PER CONTROLLO FORI AVANTI ANOMALIA PROFINET ET200 PU **ANOMALIA PROFINET FESTO 100A1** SCARTO PEZZO

TUTTI GLI ALLARMI SONO PRESENTI SUL PANNELLO OPERATORE E RESETTABILI IN BASE AL TIPO DI MESSAGGIO CON IL SOLO TASTO RESET O CON UN INTERVENTO MANUALE (ESEMPIO: RIPRISTINO DELLO SCATTO TERMICO)

## **DESCRIZIONE PAGINE HMI PU**

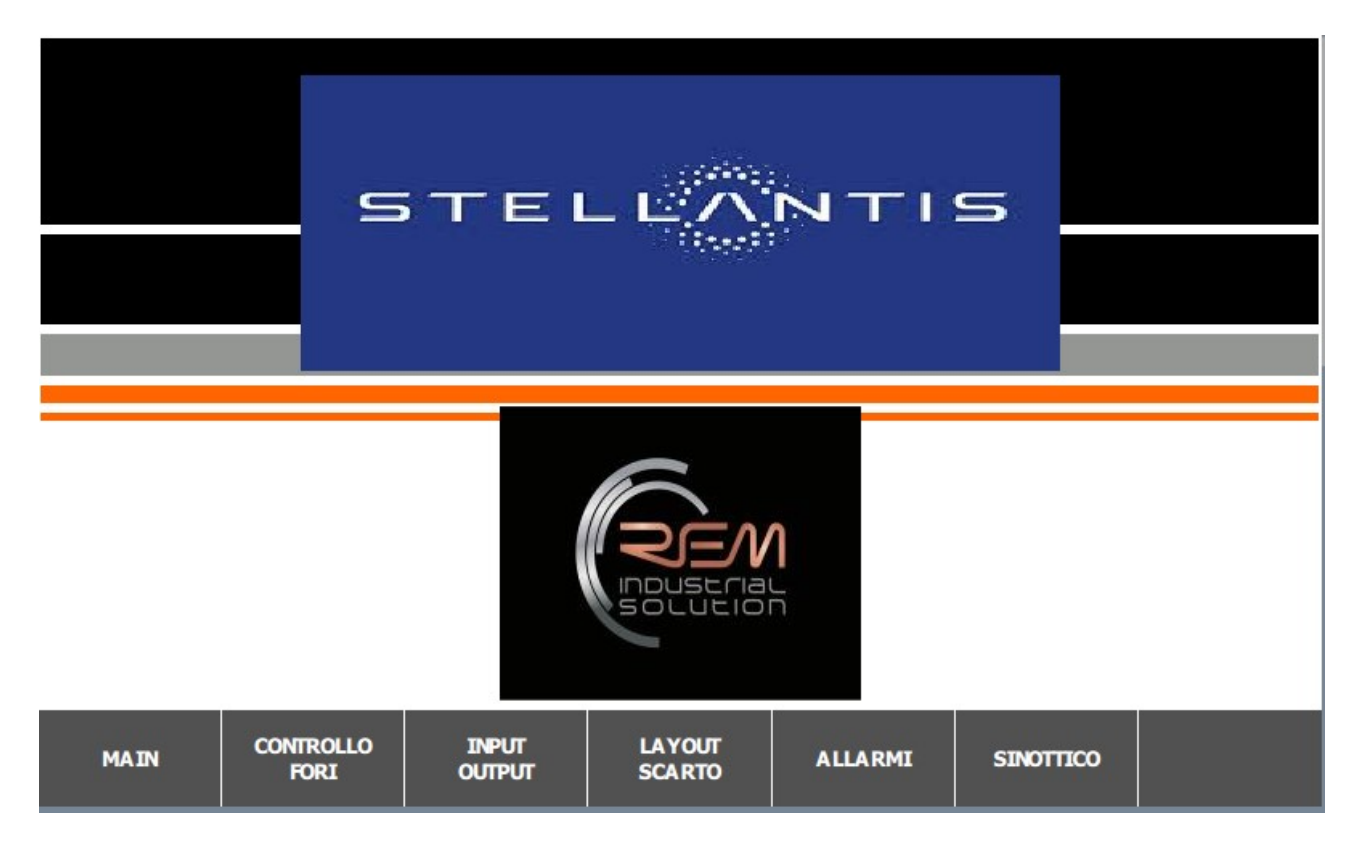

Pagina di home e navigazione presente all'accensione della macchina.

| CENTERS | MANUALI CONTROLLO FORI |                 |                          |         |           |        |  |  |
|---------|------------------------|-----------------|--------------------------|---------|-----------|--------|--|--|
|         | APERTO                 | DOSAG           | DOSAGGIO INGRESSO CHIUSO |         |           |        |  |  |
|         | INDIETRO               | S               | SONDE DX AVANTI          |         |           |        |  |  |
|         | INDIETRO               | S               | SONDE SX AVANTI          |         |           |        |  |  |
|         | ALTO                   | SO              | SOLLEVATORE BASSO        |         |           |        |  |  |
|         | APERTO                 | DOSA            | CHIUSO                   |         |           |        |  |  |
|         |                        |                 |                          |         |           |        |  |  |
| MAIN    | Controllo<br>Fori      | INPUT<br>OUTPUT | LAYOUT<br>SCARTO         | ALLARMI | SINOTTICO | SCARTI |  |  |

PU: nella pagina manuale "Controllo Fori" è possibile controllare le funzioni della stazione con visualizzazione di movimentazione.

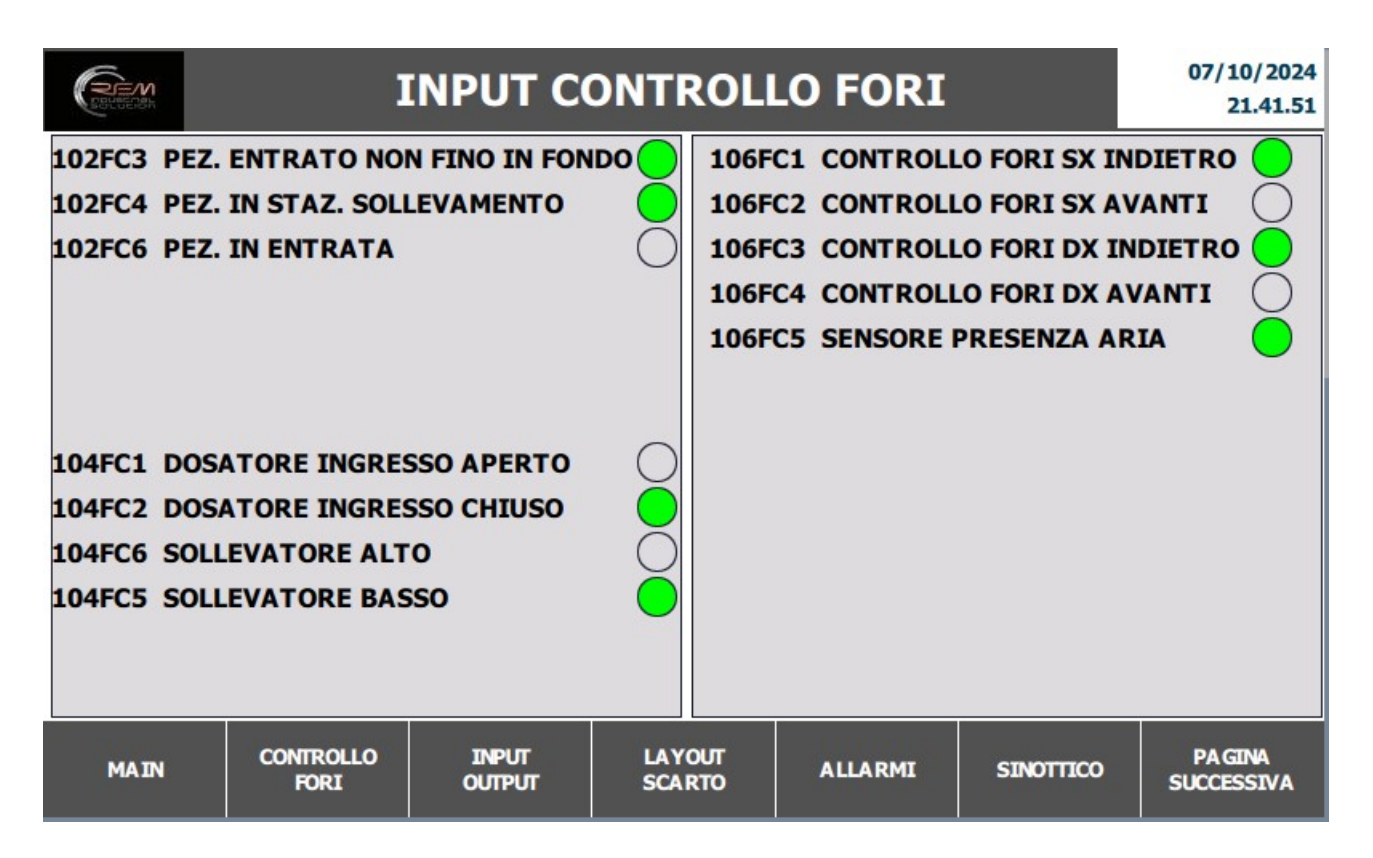

Nelle pagine Input Output troviamo gli ingressi e le uscite della stazione; premendo sul pulsante in basso a destra, "Pagina Successiva", andiamo sulla seconda pagina di Input e Output.

| REFERENCE                               | INPUT                                      | / OUTP                           | ит с       | ONT                  | ROLLO F                                      | ORI                   | 07/10/2024<br>21.42.33 |
|-----------------------------------------|--------------------------------------------|----------------------------------|------------|----------------------|----------------------------------------------|-----------------------|------------------------|
| 108FC3 FOR<br>108FC2 FOR<br>108FC1 FOR  | 0 1 SX<br>0 2 SX<br>0 3 SX                 |                                  |            | 110F<br>110F<br>110F | C4 FORO 1 DX<br>C3 FORO 2 DX<br>C2 FORO 3 DX | 2                     |                        |
| 108EV1 APE<br>108EV2 APE<br>108EV3 DISC | RTURA DOSAG<br>RTURA DOSAG<br>CESA SONDE D | GGIO INGRESS<br>GGIO USCITA<br>X |            | 110E<br>110E<br>110E | V1 DISCESA S<br>V2 SALITA SO<br>V3 DISCESA S | ONDE SX<br>DLLEVATORE | 000                    |
| MAIN                                    | CONTROLLO<br>FORI                          | INPUT<br>OUTPUT                  | LAY<br>SCA | out<br>Rto           | ALLARMI                                      | PA GINA<br>PRECEDENTE | SCARTI                 |

Sul pannello PU troviamo la pagina "Layout Scarto", dove possiamo vedere in quale stazione, successiva al controllo fori, si trova lo scarto.

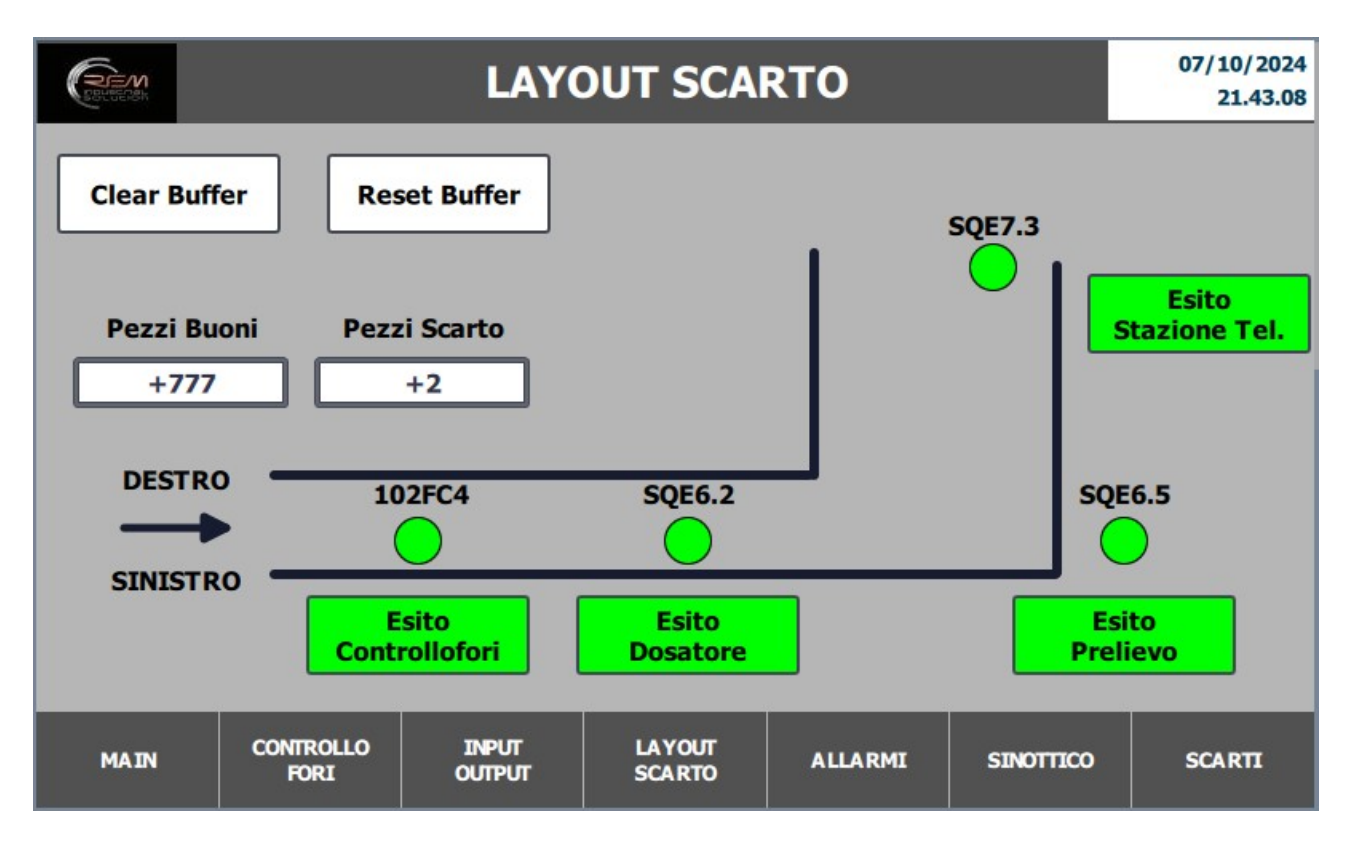

Nella stessa pagina di "Layout Scarto", possiamo vedere anche il conteggio dei pezzi Buoni e dei pezzi Scarto.

|      |       |                 |                 | ALLARM            | I       |           | 07/10/2024<br>21.43.38 |
|------|-------|-----------------|-----------------|-------------------|---------|-----------|------------------------|
| N°.  | Tempo | Data            | Testo           |                   |         |           |                        |
|      |       |                 |                 |                   |         |           |                        |
|      |       |                 |                 |                   |         |           |                        |
|      |       |                 |                 |                   |         |           |                        |
|      |       |                 |                 |                   |         |           |                        |
|      |       |                 |                 |                   |         |           |                        |
|      |       |                 |                 |                   |         |           |                        |
|      |       |                 |                 |                   |         |           |                        |
|      |       |                 |                 |                   |         |           |                        |
|      |       |                 |                 |                   |         |           |                        |
|      |       |                 |                 |                   |         |           |                        |
|      |       |                 |                 |                   |         |           |                        |
|      |       |                 |                 |                   |         |           |                        |
| MAIN | col   | NTROLLO<br>FORI | INPUT<br>OUTPUT | LA YOUT<br>SCARTO | ALLARMI | SINOTTICO | SCARTI                 |

Nella pagina "Allarmi" possiamo visualizzare gli allarmi della stazione.

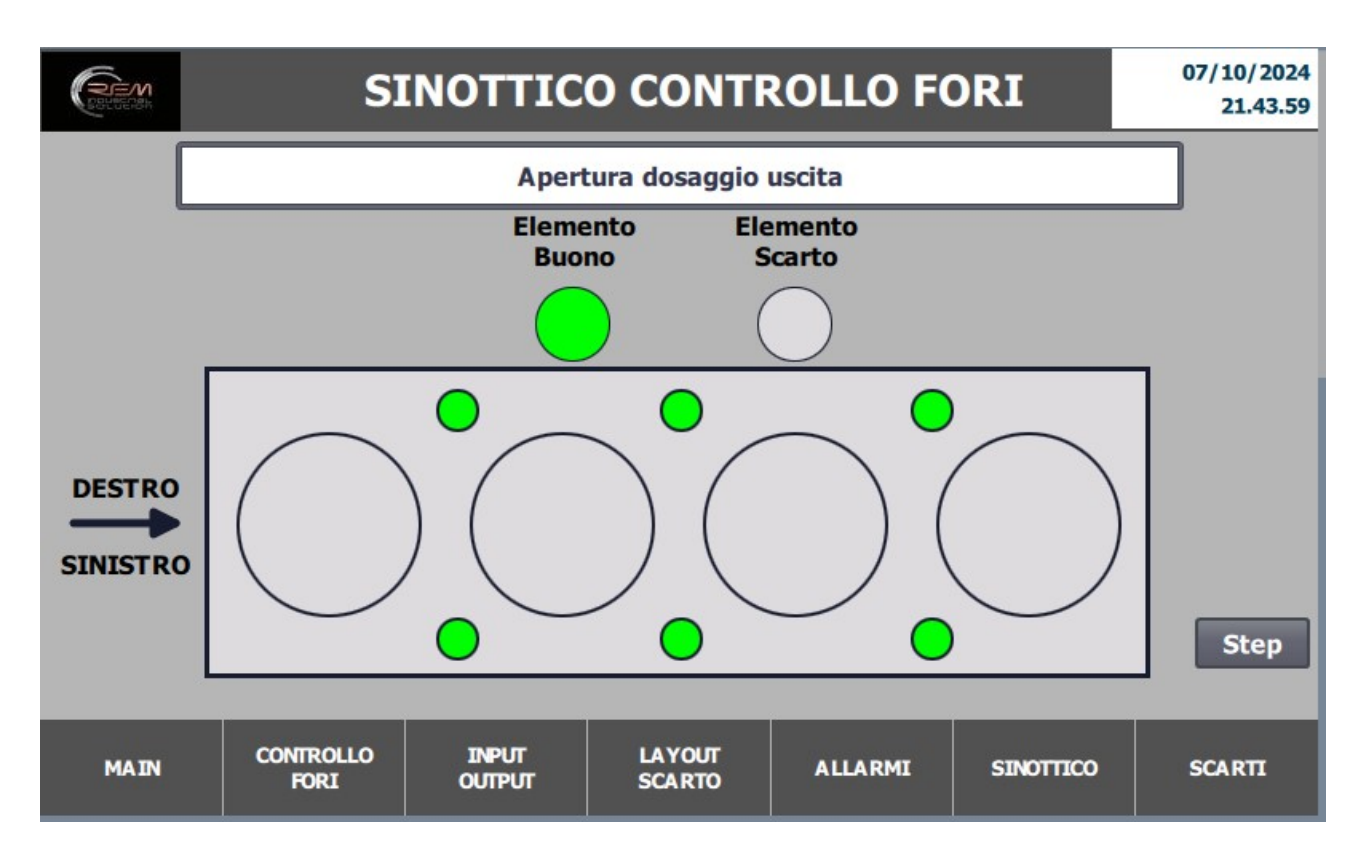

Nella pagina "Sinottico" possiamo vedere l'esito del pezzo nella stazione controllo fori, con l'animazione dei vari fori da controllare, ossia se essi sono Buoni oppure Scarto.

| Carter Set                                                                                                    |                                                                                                    |                                                                       | 07/10/2024<br>21.44.28 |                                                                                                    |                                                                                                    |                                          |  |
|----------------------------------------------------------------------------------------------------|----------------------------------------------------------------------------------------------------|-----------------------------------------------------------------------|------------------------|----------------------------------------------------------------------------------------------------|----------------------------------------------------------------------------------------------------|------------------------------------------|--|
| <ul> <li>5 - Pres</li> <li>10 - Ap</li> <li>15 - Pes</li> <li>20 - Chi</li> <li>30 - Pres</li> <li>40 - Sal</li> <li>45 - Dis</li> <li>50 - Co</li> </ul> | enza pezzo da<br>ertuta dosaggi<br>zzo in transito<br>iusura dosaggi<br>esenza su staz<br>lita sollevatoro<br>icesa controllo | a dosare<br>io ingresso<br>io ingresso<br>ione di solleva<br>sonde dx | imento                 | <ul> <li>60 -Disces</li> <li>65 - Contr</li> <li>70 - Salita</li> <li>75 - Disce</li> <li>80 - Esito</li> <li>85 - Apert</li> <li>90 - Uscita</li> </ul> | sa controllo so<br>rollo sonde sx<br>a controllo son<br>sa sollevatore<br>controllo<br>tura dosaggio<br>a stazione di s | nde sx<br>de sx<br>uscita<br>ollevamento |  |
| 50 - Controllo sonde dx     95 - Chiusura dosaggio uscita       55 - Salita controllo sonde dx                                                            |                                                                                                    |                                                                       |                        |                                                                                                    |                                                                                                    |                                          |  |
| MAIN                                                                                                    | CONTROLLO INPUT LAYOUT ALLARMI SINOTTICO                                                                                      |                                                                       |                        |                                                                                                    |                                                                                                    |                                          |  |

Premendo sul pulsante "Step" in basso a destra, possiamo vedere lo stato dell'automatico della stazione passo dopo passo.

|     |       |                   |                 | SCARTI           |         |           | 07/10/2024<br>21.44.56 |
|-----|-------|-------------------|-----------------|------------------|---------|-----------|------------------------|
| N°. | Tempo | Data              | Testo           |                  |         |           |                        |
|     |       |                   |                 |                  |         |           |                        |
|     |       |                   |                 |                  |         |           |                        |
|     |       |                   |                 |                  |         |           |                        |
|     |       |                   |                 |                  |         |           |                        |
|     |       |                   |                 |                  |         |           |                        |
|     |       |                   |                 |                  |         |           |                        |
|     |       |                   |                 |                  |         |           |                        |
|     |       |                   |                 |                  |         |           |                        |
|     |       |                   |                 |                  |         |           |                        |
|     |       |                   |                 |                  |         |           |                        |
| MAI | N     | Controllo<br>Fori | INPUT<br>OUTPUT | LAYOUT<br>SCARTO | ALLARMI | SINOTTICO | SCARTI                 |

Nella pagina "Scarti", abbiamo la segnalazione del pezzo Scarto e quale tipologia di fori sono stati scartati.

### **INTEGRAZIONE E MANUTENZIONE CIABATTINE FESTO**

In caso di mancata comunicazione o rottura della ciabattina Master o della parte di connessione Input tramite connettori, seguire la procedura riportata di seguito:

Collegarsi tramite cavo Ethernet tramite lo switch nel pannello all'impianto Aprire il programma <u>Festo Automation Suite</u> (il programma è gratuito e si trova cliccando su questo link) <u>https://www.festo.com/it/it/search/?text=8074657&tab=SUPPORT\_PORTAL&documentType</u> <u>Group=SOFTWARE&documentTypes=</u>

| Pacant Projects                                                                                                    | AUTOMATION SUITE                                                                                                    | <b>≰</b> - □ ×<br>FESTO                                                   |
|----------------------------------------------------------------------------------------------------|----------------------------------------------------------------------------------------------------|---------------------------------------------------------------------------|
| CABATA, 24<br>CLUBert/Rem/Destop/COMMESSE/2024-0231 FMA/FESTO/CIA.<br>CLUBERT/Rem/Destop/COMMESSE/2024-0231 FMA/FESTO/CIA.                   | How Do You Want to Start?  Last Used Project Open the last used project to continue working                                              | Always perform this action on startup                                     |
| CIABATTA_20<br>CIUDens/RemiDesktop/COMMESSED2024-0231 FMAI/FESTO/CIA<br>ASSD 05X X1.<br>CIUDens/RemiDesktop/COMMESSED2021-0218 SACCHI/FESTO/ | New Project     Create a new project for setting up device parameters or programming a controller                                        | Always perform this action on startup                                     |
|                                                                                                    | Import Data<br>Import device data from a project archive or a dimensioning software like e.g. PositioningDrives or Handling Guide Online |                                                                           |
|                                                                                                    | Q Device Scan<br>Scan for Fetto devices in the network without creating a project                                                        | Always perform this action on startup                                     |
|                                                                                                    | Install Device Plug-ins<br>Install device specific plug-ins in order to use the devices in a project                                     |                                                                           |
|                                                                                                    | Install CODESYS Extension<br>Install the CODESYS extension in order to be able to program a controller                                   |                                                                           |
|                                                                                                    |                                                                                                    |                                                                           |
|                                                                                                    |                                                                                                    |                                                                           |
| Browse Local Files                                                                                                    |                                                                                                    | Attiva Windows<br>Passa a Impostazioni per attivare Windows.<br>V28.0.417 |

**Selezionare DEVICE SCAN** 

| =           | AUTOMATION SUITE | 4 0         |         |             |          | * | FESTO |
|-------------|------------------|-------------|---------|-------------|----------|---|-------|
| Device Scan |                  |             |         |             |          |   |       |
| Device      | Device Name      |             |         |             |          |   |       |
| Status      | Device Name      | Device Type | Address | Subnet Mask | Hirmware |   |       |
|             |                  |             |         |             |          |   |       |
|             |                  |             |         |             |          |   |       |
|             |                  |             |         |             |          |   |       |
|             |                  |             |         |             |          |   |       |
|             |                  |             |         |             |          |   |       |
|             |                  |             |         |             |          |   |       |
|             |                  |             |         |             |          |   |       |
|             |                  |             |         |             |          |   |       |
|             |                  |             |         |             |          |   |       |
|             |                  |             |         |             |          |   |       |
|             |                  |             |         |             |          |   |       |
|             |                  |             |         |             |          |   |       |
|             |                  |             |         |             |          |   |       |
|             |                  |             |         |             |          |   |       |
|             |                  |             |         |             |          |   |       |
|             |                  |             |         |             |          |   |       |

Nella pagina DEVICE SCAN selezionare la riga della relativa ciabatta collegata.

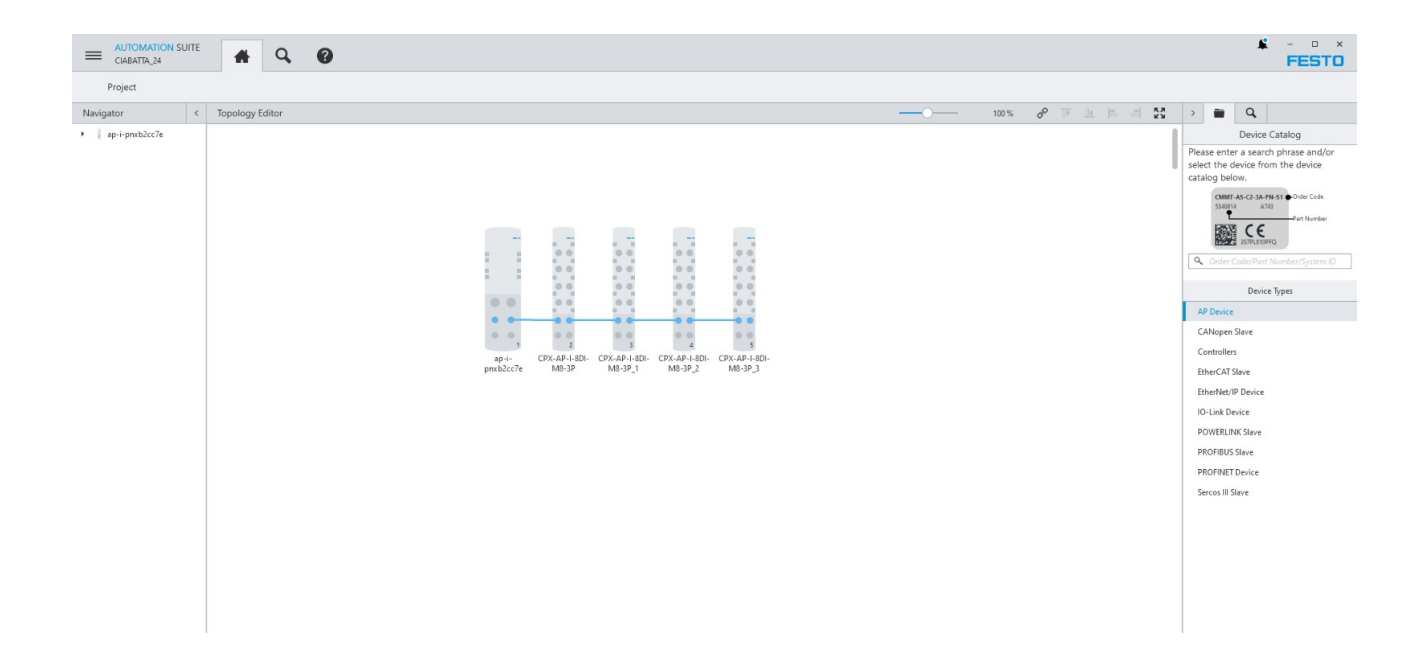

Successivamente apparirà la mappa della ciabatta MASTER con i collegamenti dei dispositivi I/O. A questo punto a seconda dell'intervento da fare ci saranno due diverse procedure da effettuare: una per quanto riguarda la ciabattina MASTER e un'altra per la ciabattina I/O.

### CIABATTA MASTER:

Seguire collegamenti da schema elettrico e scaricare nel PLC tutta la configurazione hardware; a questo punto nel programma Automation Suite, cliccare sull'icona della ciabattina MASTER.

|                                                                         | 🚔 🔍 🕜 ap-i-pnxb2cc7e 🛛 ×                      |                                                      | ¥ - • ×<br>FESTO      |
|-------------------------------------------------------------------------|-----------------------------------------------|------------------------------------------------------|-----------------------|
| PARAMETERIZATION                                                        | DIAGNOSIS                                     |                                                      |                       |
| ap-I-pnxb2cc7e<br>CPX-AP-I-PN-M12<br>Path: 192.168.0.24<br>Disconnected | Connect I dentification Force All Unforce All |                                                      | ~                     |
| Navigation <                                                            | Parameters                                    | 2                                                    | > Further Information |
| Parameters                                                              |                                               |                                                      | CPX-AP-I-PN-M12       |
| Process Data                                                            | Module Paramet                                | ers                                                  | · _                   |
|                                                                         | Setup monitorin;<br>(PL) 24 V DC              | load supply Load supply monitoring active, undervol. |                       |
|                                                                         | Process data wat                              | h dog time 0 s =                                     | 0.0                   |
|                                                                         | Process data tog                              | le check time 0 s =                                  | • •                   |
|                                                                         | Application spec                              | ic Tag "                                             |                       |
|                                                                         | Enable the webs                               | ver V Active                                         | Overview              |
|                                                                         |                                               |                                                      | Device Details        |
|                                                                         | Location lag                                  |                                                      | Support               |
|                                                                         | Name of Station                               | sp-i-pnxb2cc7e =                                     |                       |
|                                                                         | 18tM 1 System id                              | #                                                    |                       |
|                                                                         | 18dM 1 location m                             | arking =                                             |                       |
|                                                                         | 18tM 2 installation                           | date =                                               |                       |
|                                                                         | I&M 3 additional                              | name II                                              |                       |
|                                                                         |                                               |                                                      |                       |
|                                                                         |                                               |                                                      |                       |

Premere il tasto CONNECT così sarà possibile collegarsi sull'indirizzo impostato per verificare l'effettiva connessione al sistema.

### CIABATTA I/O:

Seguire collegamenti da schema elettrico e la procedura che porta nella pagina DEVICE SCAN (vedere pagine precedenti).

Selezionare la ciabattina I/O sostituita e collegarsi ONLINE (PREMERE IL PULSANTE CONNECT)

| CIABATTA_20*                                                                     | # Q. (2) CPX-AP-1-801-M8-3P_ ×                                             | FESTO                 |
|----------------------------------------------------------------------------------|----------------------------------------------------------------------------|-----------------------|
| PARAMETERIZATION                                                                 | DIAGNOSIS                                                                  |                       |
| CPX-AP-I-8DI-M8-3P<br>CPX-AP-I-8DI-M8-3P<br>Path: 192.168.0.20/4<br>Disconnected | 3 Connect I Uniforme All Uniforme All                                      | ~                     |
| Navigation <                                                                     | Parameters                                                                 | > Further Information |
| Parameters                                                                       |                                                                            | CPX-AP-I-8DI-M8-3P    |
| Process Data                                                                     | 8D1   Input parameters - Once for all channels Input Debounce Time 3ms (1) |                       |
|                                                                                  |                                                                            | Device Details        |
|                                                                                  |                                                                            | Support               |
|                                                                                  |                                                                            |                       |

Nella parte destra dell'immagine dove si trova l'icona della ciabattina, dopo aver effettuato il collegamento online, in aggiunta alla scritta SUPPORT, apparirà anche quella di FIRMWARE; una volta selezionata aggiornare all'ultima versione disponibile.